## <u>Cómo activar SPSS 28 con licencias usuario</u> <u>autorizado</u>

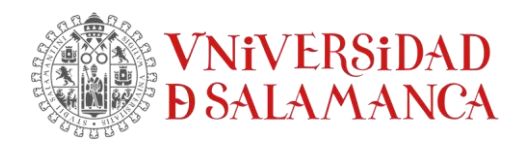

## Cómo activar la licencia tras instalar SPSS

Iniciamos SPSS 28 y se nos pedirá que active su licencia. Seleccione "Iniciar asistente de licenciamiento".

Hay una nueva interfaz para seleccionar entre dos opciones: Activar las licencias a través de un código de autorización o con el gestor de licencias; una segunda opción para aquellos con el modelo de licenciamiento con ID de IBM.

|                                                                                                    | IBM.                                                                         |  |
|----------------------------------------------------------------------------------------------------|------------------------------------------------------------------------------|--|
| ta IBM SPSS Statistics                                                                                                    | $\times$                                                                     |  |
| Activar IBM SPSS Statistics                                                                                                    |                                                                              |  |
| Activar la suscripción o prueba Activ                                                                                                    | ar con un código de autorización o con el servidor<br>de gestor de licencias |  |
| Iniciar sesión con el ID de IBM                                                                                                    | Iniciar asistente de licencia                                                |  |
| 0<br>Para obtener más información sobre las opciones de activación de IBM SPSS Statistics, consulte <u>Características y módulos de IBM SPSS Statistics.</u><br>Política de privacidad   |                                                                              |  |
| těrminos.<br>Versión: 28.0.0.0 (190)                                                                                                    |                                                                              |  |
| IBM SPSS Statistics Licencia                                                                                                    | - 🗆 X                                                                        |  |
| Estado de licencia                                                                                                    |                                                                              |  |
| Actualmente tiene licencia para lo siguiente:<br>Información de licencia para el IBM SPSS Statistics instalad<br>Statistics<br>No se encuentran licencias para IBM SPSS Statistics 28. I | o en C:\Program Files\IBM\SPSS<br>ErrCode=1 SubCode=18                       |  |
|                                                                                                    | Siguiente > Cancelar                                                         |  |

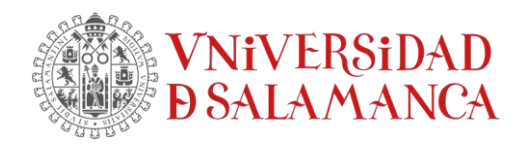

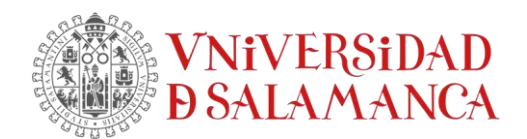

En el Asistente, seleccionamos "Licencia de usuario autorizado" y pinchamos en "siguiente".

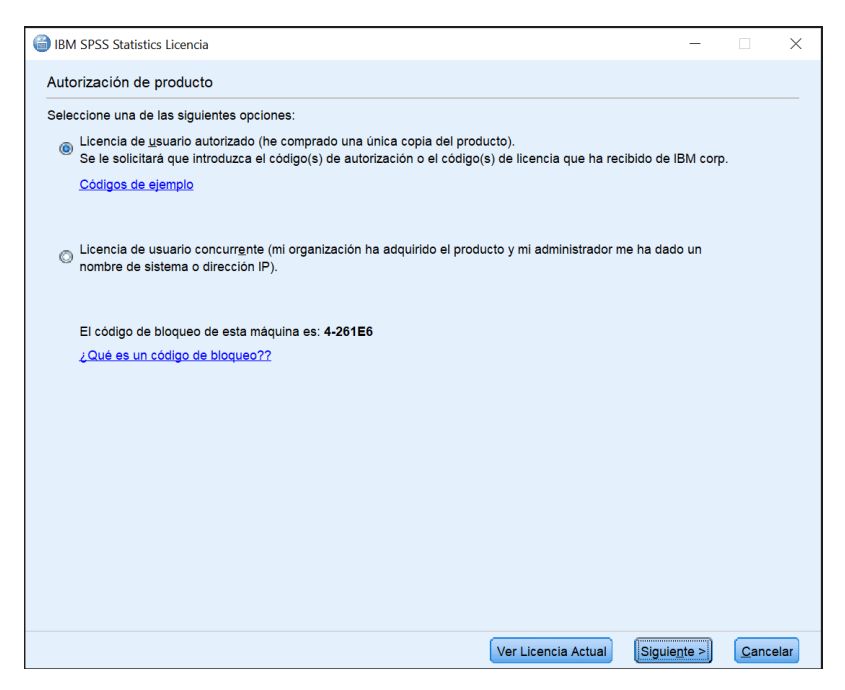

Introducimos el código de autorización (20 dígitos alfanumérico) en la casilla "Escriba el Código" y pinchamos en el botón "Añadir".

Si tenemos más de un código de autorización, introducimos cada uno de los códigos para activar todos los módulos/funcionalidades al mismo tiempo. Finalmente pinchamos en "Siguiente".

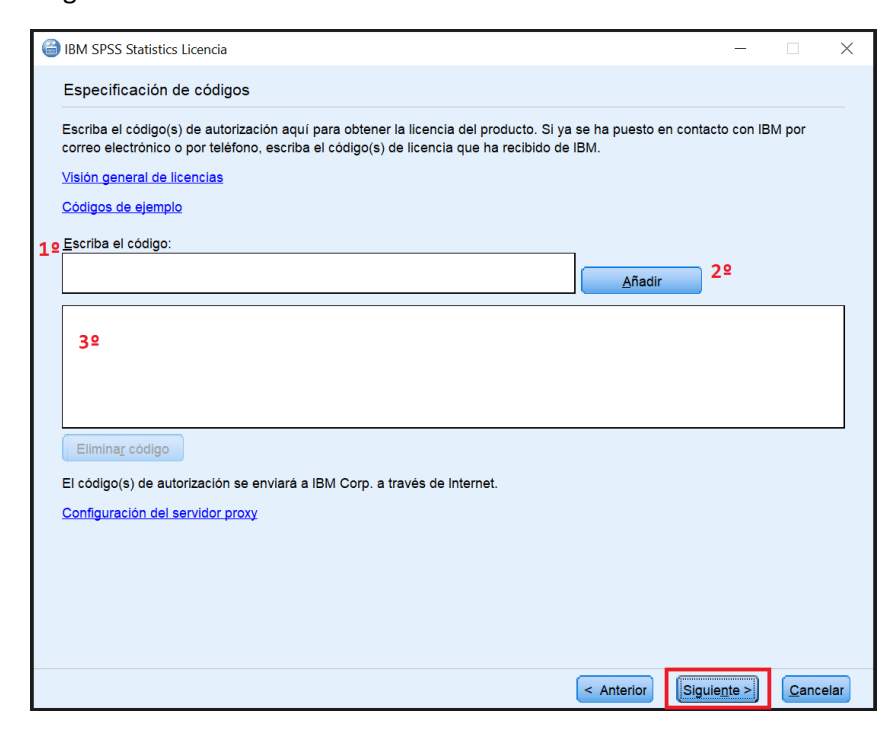

Verificamos que se ha activado la licencia y pinchamos en finalizar.

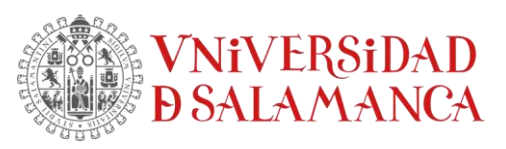

| Estado de autorización de Internet  Estado de autorización de Internet  Autorización en cueo(  Autorización en cueo(  Autorización estificación:  Codego de licencia:  Deseñfectoria:  Deseñfectoria:  D      | IBM SPSS Statistics Licencia                                                                                                    | - 🗆 X                              |
|----------------------------------------------------------------------------------------------------|----------------------------------------------------------------------------------------------------|------------------------------------|
| Estado de copia  Autorización estificación: Codigo de licencia: Codigo de licencia: C | Estado de autorización de Internet                                                                                                    |                                    |
| Auditación en cueso()         Chalgo de licencia:         OdeSPIRKFRSEHT SEANOUCUTZIK/2UHIKTSPVARSETSVOWOACH42UZFUBSARYSL3SU2HSYC7FYUXFHJ4268X0255RKPU         *** Fin de la transacción.***         Se han procesado correctamente todos los códigos         *** Fin de la transacción.***         Se han procesado correctamente todos los códigos         *** Tin de la transacción.***         Be han procesado correctamente todos los códigos         *** Tin de la transacción.***         Be han procesado correctamente todos los códigos         *** Tin de la transacción.***         Be han procesado correctamente todos los códigos         ***         ***         ***         ***         ***         **         ***         ***         ***         ***         ***         ***         ***         ***         ***         ***         ***         ***         ***         ****         ******         ************************************                                                                                                    |                                                                                                    | Estado de copia                    |
| Anterior Biguiente Cancelar      IBM SPSS Statistics Licencia      Proceso de licencia completado      La próxima vez que inicie el producto su licencia entrará en vigor.      Licencia local para la versión 28.0     Caduca el: 01-Jan-2023      Característica 1218 - IBM SPSS Neural Networks:     Licencia local para la versión 28.0     Caduca el: 01-Jan-2023      Característica 1219 - IBM SPSS Direct Marketing:     Licencia local para la versión 28.0     Caduca el: 01-Jan-2023      Característica 1220 - IBM SPSS Botstrapping:     Licencia local para la versión 28.0     Caduca el: 01-Jan-2023      Característica 1221 - IBM SPSS Statistics Base:     Licencia local para la versión 28.0     Caduca el: 01-Jan-2023      Característica 1221 - IBM SPSS Statistics Base:     Licencia local para la versión 28.0     Caduca el: 01-Jan-2023                                                                                                    | Autorización en curso (4<br>Autorización satisfactoria:<br>Código de licencia:<br>Q685R9RXF9SEHTS54NOUCVT2KV2UHKT9PVA8X98T5VOWOAQH42UZFU894<br>*** Fin de la transacción. ***<br>Se han procesado correctamente todos los códigos                                                                                                    | 4RYSL3SU2H9YC7FYUXFHJ4268XQ259RKPU |
| <ul> <li>IBM SPSS Statistics Licencia</li> <li>Proceso de licencia completado</li> <li>La próxima vez que inicie el producto su licencia entrará en vigor.</li> <li>Licencia local para la versión 28.0</li> <li>Caduca el: 01-Jan-2023</li> <li>Característica 1218 - IBM SPSS Neural Networks:</li> <li>Licencia local para la versión 28.0</li> <li>Caduca el: 01-Jan-2023</li> <li>Característica 1219 - IBM SPSS Direct Marketing:</li> <li>Licencia local para la versión 28.0</li> <li>Caduca el: 01-Jan-2023</li> <li>Característica 1220 - IBM SPSS Bootstrapping:</li> <li>Licencia local para la versión 28.0</li> <li>Caduca el: 01-Jan-2023</li> <li>Característica 1220 - IBM SPSS Bootstrapping:</li> <li>Licencia local para la versión 28.0</li> <li>Caduca el: 01-Jan-2023</li> <li>Característica 1221 - IBM SPSS Statistics Base:</li> <li>Licencia local para la versión 28.0</li> <li>Caduca el: 01-Jan-2023</li> <li>Característica 1221 - IBM SPSS Statistics Base:</li> <li>Licencia local para la versión 28.0</li> <li>Caduca el: 01-Jan-2023</li> </ul>                                                                                                    |                                                                                                    | < Anterior Siguiente > Cancelar    |
| Proceso de licencia completado La próxima vez que inicie el producto su licencia entrará en vigor. Licencia local para la versión 28.0 Caduca el: 01-Jan-2023 Característica 1218 - IBM SPSS Neural Networks: Licencia local para la versión 28.0 Caduca el: 01-Jan-2023 Característica 1219 - IBM SPSS Direct Marketing: Licencia local para la versión 28.0 Caduca el: 01-Jan-2023 Característica 1220 - IBM SPSS Botstrapping: Licencia local para la versión 28.0 Caduca el: 01-Jan-2023 Característica 1221 - IBM SPSS Statistics Base: Licencia local para la versión 28.0 Caduca el: 01-Jan-2023 Característica 1221 - IBM SPSS Statistics Base: Licencia local para la versión 28.0 Caduca el: 01-Jan-2023                                                                                                    | IBM SPSS Statistics Licencia                                                                                                    | – 🗆 X                              |
| Licencia local para la versión 28.0<br>Caduca el: 01-Jan-2023<br>Característica 1218 - IBM SPSS Neural Networks:<br>Licencia local para la versión 28.0<br>Caduca el: 01-Jan-2023<br>Característica 1219 - IBM SPSS Direct Marketing:<br>Licencia local para la versión 28.0<br>Caduca el: 01-Jan-2023<br>Característica 1220 - IBM SPSS Bootstrapping:<br>Licencia local para la versión 28.0<br>Caduca el: 01-Jan-2023<br>Característica 1221 - IBM SPSS Statistics Base:<br>Licencia local para la versión 28.0<br>Caduca el: 01-Jan-2023<br>Característica 1221 - IBM SPSS Statistics Base:<br>Licencia local para la versión 28.0<br>Caduca el: 01-Jan-2023                                                                                                    | Proceso de licencia completado                                                                                                    |                                    |
|                                                                                                    | La pròxima vez que inicie el producto su licencia entrarà<br>Licencia local para la versión 28.0<br>Caduca el: 01-Jan-2023<br>Característica 1218 - IBM SPSS Neural Networks:<br>Licencia local para la versión 28.0<br>Caduca el: 01-Jan-2023<br>Característica 1219 - IBM SPSS Direct Marketing:<br>Licencia local para la versión 28.0<br>Caduca el: 01-Jan-2023<br>Característica 1220 - IBM SPSS Bootstrapping:<br>Licencia local para la versión 28.0<br>Caduca el: 01-Jan-2023<br>Característica 1221 - IBM SPSS Statistics Base:<br>Licencia local para la versión 28.0<br>Caduca el: 01-Jan-2023<br>Característica 1221 - IBM SPSS Statistics Base:<br>Licencia local para la versión 28.0<br>Caduca el: 01-Jan-2023 | en vigor.<br>▲                     |
| < Anterior Einalizari Cancela                                                                                                    |                                                                                                    | < Anterior Finalizar Cancelar      |

¡Ya podemos usar la aplicación!